## Viewing Messages

## Control Panel > Work Order > Messages

## Viewing Messages:

• To open the message list, go to Control Panel > Work Order > Messages.

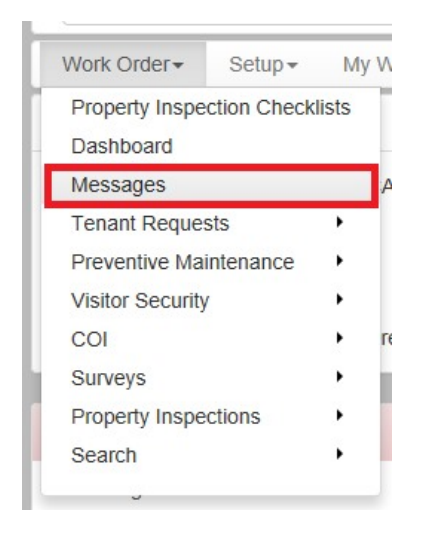

• You can filter the messages list by using the Property drop-down list.

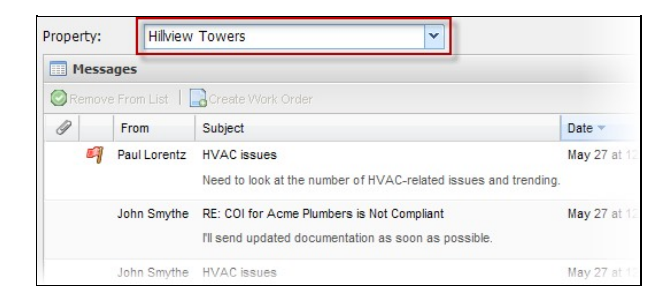

- In the Messages section, all unread messages for the selected property are displayed.
- Click the **Details** button at the bottom of the list to toggle between the normal and detailed views. The detailed view displays all message text.

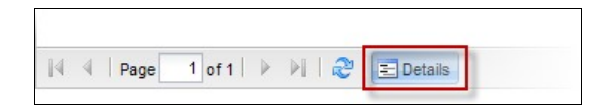

• If the message is associated with a Work Order or COI, click the link to the right of the message to open the Work Order or COI details. Only messages *not* currently associated with a Work Order can be used to create a work order.

|   | ] Messages |                                 |                                                                                                   |                 |                |                 |  |
|---|------------|---------------------------------|---------------------------------------------------------------------------------------------------|-----------------|----------------|-----------------|--|
| 0 |            | From List   📴 Greate Work Order |                                                                                                   |                 |                |                 |  |
| 1 |            | From                            | Subject                                                                                           | Date 🕶          | Property       |                 |  |
|   | 9          | Paul Lorentz                    | HVAC issues<br>Need to look at the number of HVAC-related issues and trending.                    | May 27 at 12:50 | Hilview Towers | View Work Order |  |
|   |            | John Smythe                     | RE: COI for Acme Plumbers is Not Compliant<br>TII send updated documentation as soon as possible. | May 27 at 12:48 | Hilview Towers | <u>View Coi</u> |  |
|   |            | John Smythe                     | HVAC issues                                                                                       | May 27 at 12:41 | Hilview Towers | VAP maintenance |  |

• To remove a message from the list, click the message, then select Remove From List.

| Me:   | ssages         |                   |  |
|-------|----------------|-------------------|--|
| 🕑 Rem | nove From List | Create Work Order |  |
| 0     | From           | Subject           |  |

Note:

- Messages that are removed from the list are still displayed under the Messages tab of the work order they are associated with.
- For information on converting a message to a Work Order, see <u>Creating a Work Order from a</u> <u>Message</u>.
- For additional information on notes, reminders and messages related to **Work Orders**, please refer to <u>The Messages Tab</u> in Tenant Requests and associated topics within that section.
- For additional information on notes, reminders and messages related to COIs, please refer to the <u>Messages Tab</u> in COI Management and associated topics within that section.